## Rafræn atkvæðagreiðsla vegna 62. landsþing Landssambands hestamannafélaga.

- ✓ Kjörgengir í kosningunni eru þingfulltrúar á 62. landsþing Landssambands hestamannafélaga.
- ✓ Athugið að það má kjósa eins oft og hver vill, aðeins seinasta atkvæðið mun gilda.
- Kosningar eru fjórþætta, a) almennar atkvæðagreiðslur á þinginu b) formannskosning
  c) kosning til stjórnar og d) kosning til varastjórnar.
- ✓ Þingfulltrúar fara á heimasíðu 62. landsþings Landssambands hestamannafélaga (<u>https://www.lhhestar.is/is/um-lh/landsthing/landsthing-2020</u>). Þar er að finna tengla á kosningar þingsins.

Á þinginu mun fundarstjóri einnig setja tengla á kosningarnar inn í spjallrás þingsins, sem á sama hátt má smella á til að hefja kosningarferlið.

 Þegar smellt er á tenglana opnast þessi gluggi sem eftir innskráningu opnar leið að atkvæðaseðli.

| Íslykill            | Rafræn skilríki                   |
|---------------------|-----------------------------------|
| Kennitala:          | Skilríki í síma:                  |
| Sláðu inn kennitölu | 7 stafa símanúmer, síminn ólæstur |
| Íslykill:           | Innskrá                           |
| Sláðu inn Íslykil   | Skilríki á korti:                 |
| Staðfesta           | Staðfesta                         |
| Mig vantar íslykil  | Mig vantar rafræn skilríki        |

- Hægt er að auðkenna sig/skrá sig inn til að greiða atkvæði með Íslykli eða rafrænum skilríkjum á farsíma eða snjallkorti.
  - Ef þú vilt auðkenna þig með rafrænum skilríkjum þá slærð þú inn GSM símanúmer þitt inn í svæðið "Símanúmer". Að því loknu smellir þú á hnappinn "Innskrá", þá koma boð í síma þinn þar sem þú ert beðin um að slá inn "pin" númer þitt. Ef þú ert á kjörskrá þá birtist kjörseðilinn.
    - Ef rafrænu skilríkin í símanum þínum eru óvirk má snúa sér til næsta bankaútibús til að fá skilríkin virkjuð.

- Ef þú vilt auðkenna þig með Íslykli þá slærð þú inn kennitölu þína inn í svæðið "Kennitala" og Íslykilinn þinn inn í svæðið "Íslykill". Að því loknu smellir þú á "Staðfesta". Ef þú ert á kjörskrá þá birtist kjörseðilinn.
  - Ef þú ert ekki með virkan Íslykil má sækja nýjan Íslykil með því að smella á "Mig vantar Íslykil".
  - Þá þarft að slá inn kennitölu og velja að senda lykil í heimabanka.
  - Farðu inn á heimabankann þinn undir rafræn skjöl, þar er nýr Íslykill sennilega þrjú orð með punkti á milli.
  - Skrifaðu þennan Íslykil inn í Word skjal því algengustu vandræðin eru innsláttarvilla þegar viðkomandi ætlar að skrá sig inn.
  - Farðu aftur inn á heimasíðu 62. landsþings Landssambands hestamannafélaga (<u>https://www.lhhestar.is/is/um-</u> <u>lh/landsthing/landsthing-2020</u>).
  - Veldu tengilinn fyrir kosninguna (sjá ofar), þegar innskráningarsíðan birtist sláðu inn kennitölu og afritaðu Íslykilinn þinn úr Word skjalinu og ýttu á "Staðfesta".
  - Nú þarft þú að búa til nýjan Íslykil, hann þarf að vera 10 stafir gott að nota orð eða nafn með punkt á milli og tölustafi í restina (bara uppástunga), settu síðan inn GSM númer og netfang og ýttu svo á "Staðfesta".
  - Eftir að þú ýttir á "Staðfesta" ættir þú að sjá atkvæðaseðil.
- ✓ Opnast nú "Atkvæðaseðill" fyrir viðkomandi kosningu:
  - a) <u>Almennar atkvæðagreiðslur á þinginu</u>
    - Að innskráningu lokinni birtist þessi skjár. Hér þarf að bíða eftir að fundarstjóri ræsir atkvæðagreiðslu. Þegar atkvæðagreiðsla er ræst birtist kjörseðill hérna.

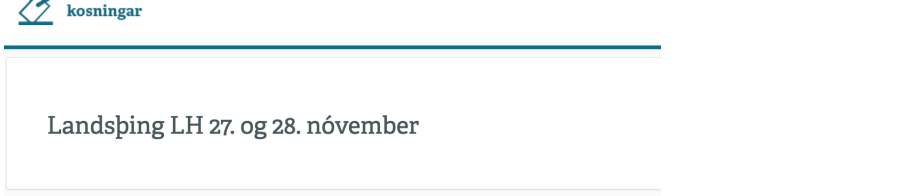

• Eftir að fundarstjóri segir að atkvæðagreiðsla hafi verið ræst birtist þessi skjár:

| Rafrænar<br>kosningar |                |  |
|-----------------------|----------------|--|
| Landsþing LH 27. og   | 28. nóvember   |  |
|                       | ATKVÆÐASEÐILL  |  |
| Hver er þín afstaða:  | *              |  |
| ∘ <b>Já</b>           | • Nei Tek ekki |  |
|                       | Kjósa          |  |

ATH: Eftir að fundarstjóri segir að atkvæðagreiðsla hafi verið ræst geta liðið allt að 20 sekúndur þar til atkvæðaseðillinn birtist

- Þegar atkvæðaseðillinn birtist, tekur þú afstöðu og ýtir svo á "Kjósa" hnappinn.
- Atkvæðið hefur komist til skila þegar skjárinn verður aftur auður (seðillinn hverfur)

## b) Formannskosning

- Að innskráningu lokinni birtist skjár með mynd af þeim sem bjóða sig fram til formanns.
- Þar merkir þú við **einn frambjóðanda** eða "Tek ekki afstöðu".
- c) <u>Kosning til stjórnar</u>
  - Að innskráningu lokinni birtist skjár með mynd af þeim sem bjóða sig fram til stjórnar.
  - Þar merkir þú við sex frambjóðendur eða "Tek ekki afstöðu" og ýtið svo á "Kjósa" hnappinn.

## d) Kosing til varastjórnar

- Að innskráningu lokinni birtist skjár með mynd af þeim sem bjóða sig fram til varastjórnar.
- Þar merkir þú við þrjá frambjóðendur eða "Tek ekki afstöðu" og ýtið svo á "Kjósa" hnappinn. (Þrír eru valdir til þess að geta raðað varastjórnarmönnum í 1.varamaður, 2.varamaður og svofrv..)
- ✓ Þegar afstaða hefur verið tekin í viðkomandi kosningu er atkvæðaseðli skilað í kjörkassann með því að smella á hnappinn "Kjósa".
- ✓ Þegar atkvæðið hefur komist til skila birtist skjár sem segir "Takk fyrir Þátttökuna".
- ✓ Félagsmaður sem telur sig eiga atkvæðisrétt en er ekki inni á kjörskrá getur haft samband við skrifstofu Landssambands hestamanna, netfang: <u>lhhestar@lhhestar.is</u>